| 🐟 UAVManager              | Feima Robotics | 3                                | 3 ↔ ₽ = ×      |  |
|---------------------------|----------------|----------------------------------|----------------|--|
| Application<br>Maintain   | <b>8 1</b>     | *                                |                |  |
| Official support          | PlanA 💿 系统错误   | ×                                |                |  |
| Cloud                     | 系统异常,错误代码      | 系统异常,错误代码:e06d7363,错误地址:64554fd9 |                |  |
| Products mall<br>favorite | SmartLidar *   | No<br>SmartPointClou *           | SmartPowerline |  |
| Please add favorites      |                |                                  |                |  |

## Please follow the following steps:

1. Click the start menu and select the settings menu.

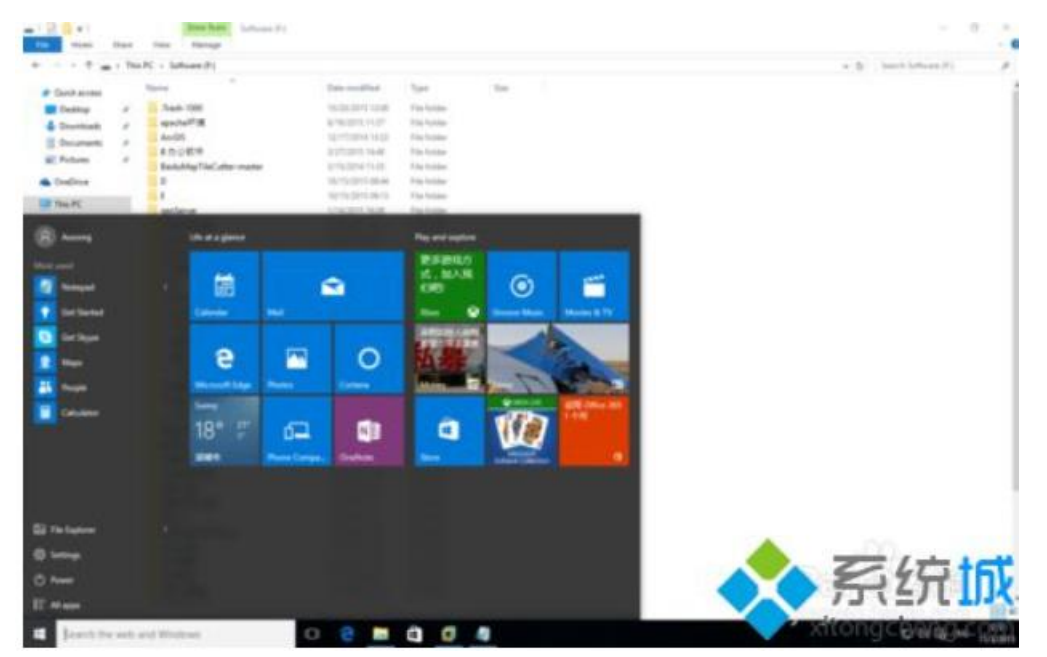

2. In the settings dialog box, click time & amp; language.

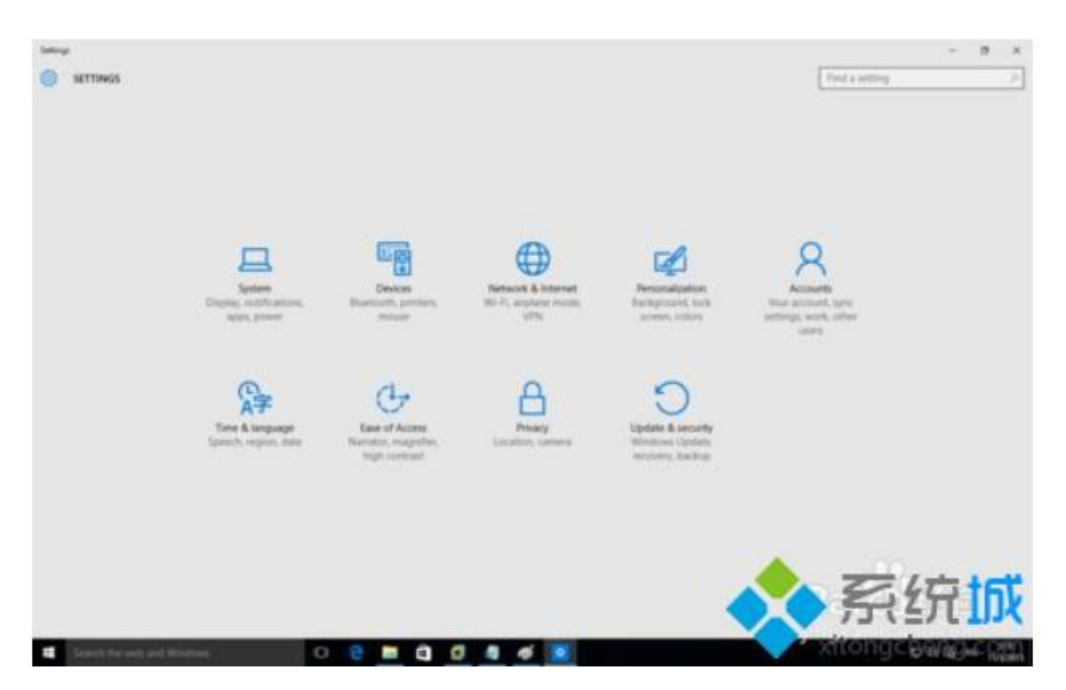

3. In the time & amp; language option, click region & amp; Language on the left. Then click additional date, time on the right, <sup>®</sup> ional settings.

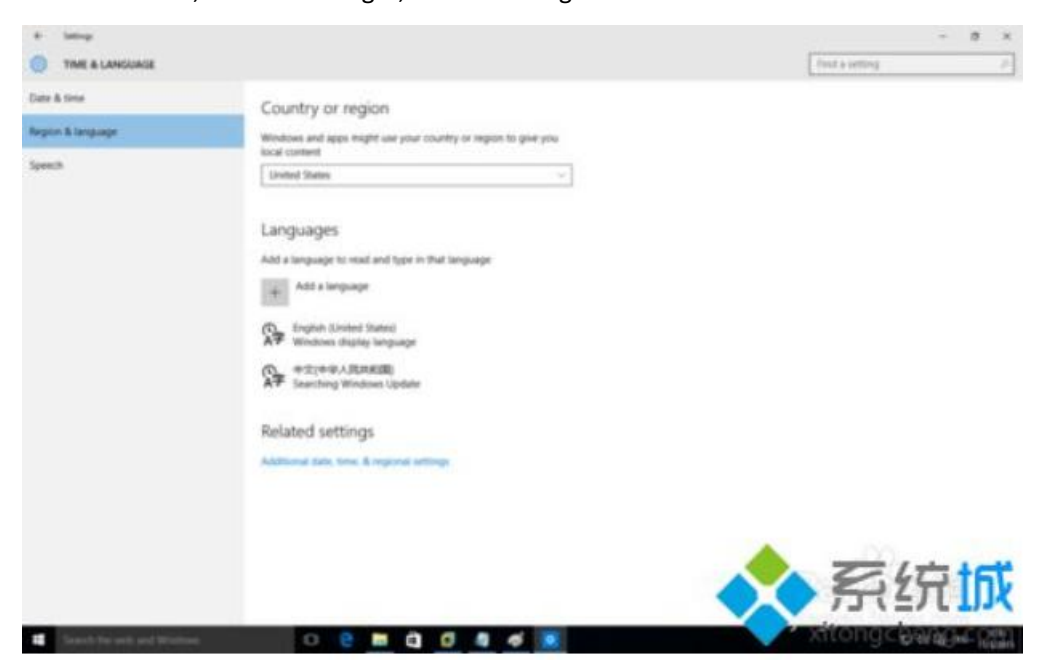

4. Does the window open feel familiar? This is the control panel. Click Change location.

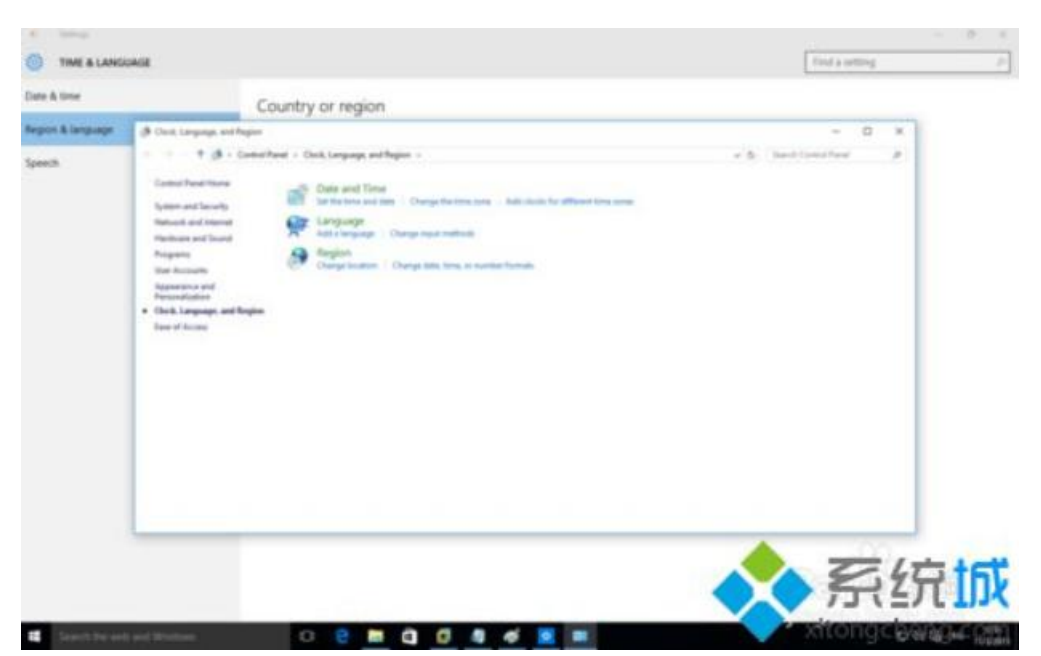

5. In the region dialog box, click the administrative tab. Click change system location below.

| Regio        | on                       |                                               |                                                    |
|--------------|--------------------------|-----------------------------------------------|----------------------------------------------------|
| Formats      | Location                 | Administrative                                |                                                    |
| Welc         | ome scree                | n and new user accou                          | unts                                               |
| Viev         | v and copy<br>ounts and  | your international se<br>new user accounts.   | ettings to the welcome screen, system              |
|              |                          |                                               | Copy settings                                      |
| Lang         | uage for n               | on-Unicode program                            | s                                                  |
| This<br>text | setting (s<br>in program | ystem locale) control<br>ns that do not suppo | s the language used when displaying<br>rt Unicode. |
| Cur          | rent langu               | age for non-Unicode                           | programs:                                          |
| 1            | English (U               | nited States)                                 |                                                    |
|              |                          |                                               | Change system locale                               |
|              |                          |                                               |                                                    |
|              |                          |                                               |                                                    |
|              |                          |                                               |                                                    |
|              |                          |                                               |                                                    |
|              |                          |                                               |                                                    |
|              |                          |                                               |                                                    |
|              |                          |                                               | OK xitonachena c                                   |

6. In the pop-up region settings dialog box, select Chinese (simplified, China) from the

drop-down list. This represents simplified Chinese, and there are other Chinese in it. Don't make a mistake. At this time, a dialog box pops up to restart. Restart as required.

| Region Settings                                                                                               | ×                                                                                     |
|----------------------------------------------------------------------------------------------------|---------------------------------------------------------------------------------------|
| Select which language (system loc<br>that do not support Unicode. This<br>computer.<br>Current system locale: | ale) to use when displaying text in programs setting affects all user accounts on the |
| Chinese (Simplified, China)                                                                                   | ~                                                                                     |
|                                                                                                    | or state in xitongcheng.com                                                           |

7. After restarting, you will find that the problem has been solved